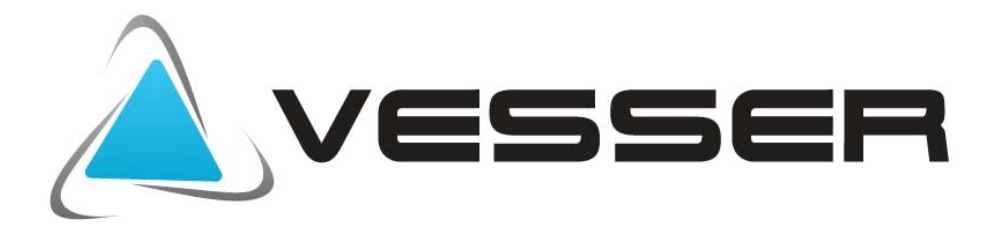

## **RESIDENTIAL AIR CONDITIONERS**

# **INSTRUKCJA OBSŁUGI**

| MODEL:          |                 |       |
|-----------------|-----------------|-------|
| WTB 09D/ TB 09D | WTB12D/ TB 12D  |       |
| WTB 18D/ TB 18D | WTB 24D/ TB 24D | (R32) |

Dziękujemy za zakup klimatyzatorów Vesser.

Aby zapewnić właściwą pracę urządzenia prosimy

o przestrzeganie zasad zawartych w tej instrukcji.

ĨNVERTEF

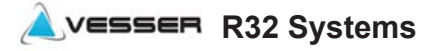

Vidicon Ltd. Residential Air Conditioners

# **BEZPIECZEŃSTWO**

#### Zestawienie i opis symboli wykorzystywanych w niniejszej instrukcji

#### 🛇 - Tego nie wolno robić

! – Zwrócić szczególną uwagę, postępuj zgodnie z instrukcją

≟ - Uziemienie jest wymagane

✤ - Ostrzeżenie: Nie zastosowanie się do zaleceń może spowodować zagrożenie

Po zakończeniu instalacji należy przeprowadzić próbne uruchomienie, które pozwoli sprawdzić czy nie występują ewentualne usterki.

| ŚRODKI OSTROŻNOŚCI !                                                                                                    |
|----------------------------------------------------------------------------------------------------|
| Przeprowadzenie prac instalacyjnych należy zlecić wykwalifikowanemu instalatorowi                                                                                                    |
| Niewłaściwa instalacja może być przyczyną ciężkich obrażeń zdrowotnych, zaprószenia ognia,                                                                                                    |
| porażenia prądem, wyciekiu wody oraz uszkodzenia urządzenia                                                                                                    |
| Regularnie sprawdzaj stan konstrukcji na której zawieszony jest klimatyzator                                                                                                    |
| Uszkodzenie konstrukcji może być przyczyną zniszczenia klimatyzatora i spowodować obrażenia<br>ciała.                                                                                                    |
| Podczas instalacji należy stosować wyłącznie podane w instrukcji części i akcesoria                                                                                                    |
| Nieprzestrzeganie zaleceń może być przyczyną ciężkich obrażeń zdrowotnych, zaprószenia ognia,                                                                                                    |
| porażenia prądem, wyciekiu wody oraz uszkodzeniu urządzenia 🛛                                                                                                    |
| Skontaktuj się z elektrykiem w sprawie uziemienia klimatyzatora                                                                                                    |
| Klimatyzator musi być uziemiony odpowiednim przewodem do odpowiedniego miejsca na obudowie klimatyzatora. Nigdy nie podłączaj uziemienia do rury gazowej, wodnej i innych miejsc do tego nie przeznaczonych |
| Dopilnuj aby łatwopalne gazy i ciecze znajdowały się ponad 1m od klimatyzatora                                                                                                    |
| Nieprzestrzeganie zaleceń może doprowadzić do powstania pożaru                                                                                                    |
| Parametry zasilania elektrycznego muszą odpowiadać tym z tabliczki znamionowej                                                                                                    |
| Nieprzestrzeganie zaleceń może być przyczyną ciężkich obrażeń zdrowotnych, zaprószenia ognia,                                                                                                    |
| Bezniecznik lub włacznik zasilania utrzymuj z dala od brudu i kurzu                                                                                                    |
| Przewód zasilający podłączaj dokładnie i prawidłowo w celu uniknięcia porażenia elektrycznego lub                                                                                                    |
| pożaru I                                                                                                    |
| Nie wyciągaj wtyczki przewodu zasilającego w trakcie pracy urządzenia                                                                                                    |
| Nieprzestrzeganie zalecenia może spowodować pożar 🔶                                                                                                    |
| Ustaw odpowiednią temperaturę powietrza                                                                                                    |
| Pamiętaj aby różnica między temperaturą w pomieszczeniu klimatyzowanym a temperaturą                                                                                                    |
|                                                                                                    |

zewnętrzną nie była zbyt wysoka !

| W czasie pracy klimatyzatora nie otwieraj drzwi i okien na dłuższy czas                       |  |  |  |  |  |
|-----------------------------------------------------------------------------------------------|--|--|--|--|--|
| Obniża to efektywność pracy urządzenia.                                                       |  |  |  |  |  |
| Nigdy nie blokuj wlotu i wylotu powietrza w klimatyzatorze                                    |  |  |  |  |  |
| Obniża to efektywność pracy urządzenia i może doprowadzić do awarii !                         |  |  |  |  |  |
| Nie stawiaj niczego na klimatyzatorze                                                         |  |  |  |  |  |
| Może to doprowadzić do jego uszkodzenia.                                                      |  |  |  |  |  |
| Nie naprawiaj klimatyzatora samodzielnie.                                                     |  |  |  |  |  |
| Może to być przyczyną zniszczenia klimatyzatora i narazić ludzi na niebezpieczeństwo. Zawsze  |  |  |  |  |  |
| Nie kieruj zimnego strumienia powietrza w kierunku ludzi.                                     |  |  |  |  |  |
| Może to mieć bardzo niekorzystny wpływ na ich zdrowie                                         |  |  |  |  |  |
| Nie ustawiaj nadmuchu w pobliżu źródeł ciepła, szczególnie przy piecykach i                   |  |  |  |  |  |
| kuchenkach                                                                                    |  |  |  |  |  |
| Niecałkowite spalanie może powodować powstanie tlenku węgla i stanowić zagrożenie dla życia 🛇 |  |  |  |  |  |

#### UWAGA:

Ta instrukcja instalacji zawiera procedury instalacyjne, które zapewnią bezpieczną i prawidłową pracę klimatyzatora.
 W przypadku rozbieżności pomiędzy danymi zawartymi w instrukcji a stanem faktycznym urządzenia prosimy o kontakt z

importerem urządzeń.

3. Importer urządzeń zastrzega sobie prawo do zmian w instrukcji bez wcześniejszego powiadamiania.

4. Może wystąpić konieczność wprowadzenia specjalnych regulacji w celu dostosowania do lokalnych wymagań.

5. Przed użyciem klimatyzatora, należy uważnie przeczytać niniejszą instrukcję instalacji i zachować ją na wypadek korzystania z niej w przyszłości.

6. To urządzenie jest przeznaczone do użytku przez użytkowników, posiadających wiedzę z zakresu jego obsługi. Może być używane w sklepach, w przemyśle lekkim oraz w gospodarstwach domowych.

To urządzenie nie jest przeznaczone do użytku przez osoby, w tym dzieci o ograniczonych możliwościach fizycznych, sensorycznych lub psychicznych, jak również osoby, które nie posiadają doświadczenia i wiedzy chyba, że będą one nadzorowane lub zostaną poinstruowane odnośnie obsługi urządzenia przez osobę odpowiedzialną za ich bezpieczeństwo.
 Należy pilnować dzieci, aby nie traktowały urządzenia jako zabawki.

## ZAKRES TEMPERATURY ROBOCZEJ

Zakres pracy klimatyzatora

Klimatyzator jest zaprogramowany na utrzymywanie warunków komfortu w pomieszczeniu i powinien być używany zgodnie z podanymi zakresami.

Zakresy regulacji jednostki wewnętrznej (przy pracy poza zakresem mogą zadziałać zabezpieczenia):

| MODE<br>Temperature       | Cooling<br>(Tryb chłodzenia)                                                         | Heating<br>(Tryb grzania) | Drying<br>(tryb osuszania)                                                           |  |
|---------------------------|--------------------------------------------------------------------------------------|---------------------------|--------------------------------------------------------------------------------------|--|
| Temperatura w pom.        | 17°C~32°C                                                                            | 0°C~30°C                  | 17℃~32℃                                                                              |  |
|                           | 15℃~53℃                                                                              |                           | 15℃~53℃                                                                              |  |
| Temperatura<br>zewnętrzna | -15 °C~53 °C<br>dla klimatyzatorów z<br>trybem chłodzenia w<br>niskich temperaturach | -20℃~30℃                  | -15 °C~53 °C<br>dla klimatyzatorów z<br>trybem chłodzenia w<br>niskich temperaturach |  |

# Czynnik chłodniczy R32

To urządzenie zawiera fluorowane gazy cieplarniane. Występujący czynnik R32 (difluorometan) jest jednorodnym czynnikiem i posiada GWP=675 EqTCO2. Jest to czynnik chłodniczy, który dotychczas był używany jako składnik mieszaniny czynnika chłodniczego R410A. Jest czynnikiem ekologicznym nowej generacji o wysokim poziomie efektywności energetycznej.

Czynnik R32 jest lekko palny (klasa bezpieczeństwa A2L) i bezwonny.

W normalnym użytkowaniu nie stanowi zagrożenia, nawet jeśli cała zawartość czynnika z urządzenia wydostałaby się do pomieszczenia. Stężenie w pomieszczeniu pozostałoby na poziomie niższym od dolnej granicy zapłonu. Istotne jest jednak, by stosować się do podanych w tabeli minimalnych powierzchni pomieszczenia w zależności od napełnienia instalacji chłodniczej. Palność czynnika R32 jest bardzo niska. Może zapalić się tylko w wyniku bezpośredniego kontaktu z ogniem. Zabrania sie używania otwartego ognia lub elementów iskrzących przy pracach związanych z napełnianiem, opróżnianiem lub przechowywaniem urządzeń. Klimatyzator nie może być używany w pomieszczeniu, w którym narażony jest na działanie otwartego źródła ognia (np. kominek, przepływowy/gazowy podgrzewacz wody, gazowy ogrzewacz powietrza itp.) Nie wolno podgrzewać płomieniem palnika rur połączeniowych. Klimatyzator musi być zainstalowany w pomieszczeniu, które jest większe niż minimalna wymagana powierzchnia pomieszczenia.

Minimalna powierzchnia jest podana w tabeli poniżej.

#### Minimalna powierzchnia pomieszczenia (m<sup>2</sup>)

|                        | -    |     |     |     |     |     |     | _    |
|------------------------|------|-----|-----|-----|-----|-----|-----|------|
| Napełnienie układu(kg) | ≤1.8 | 2.0 | 2.4 | 3.0 | 3.6 | 4.0 | 4.4 | 4.9  |
| Model Ścienny          | 4    | 5.2 | 6.1 | 7.5 | 9.0 | 10  | 13  | 15.2 |

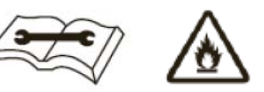

Test szczelności instalacji chłodniczej jest wymagany po zakończeniu montażu.

#### W okresie występowania ujemnych temperatur zewnętrznych.

W przypadku braku zasilania przez czas dłuższy niż 2 godziny przed ponownym uruchomieniem sprężarki należy podać napięcie w trybie Standby (czuwania) przez czas nie krótszy niż 6 godzin. Pozwoli to na podgrzanie oleju w sprężarce.

#### Ciśnienie pracy w warunkach nominalnych w zależności od trybu

|                 | WTB 09D / TB 09D |         | WTB 12D / TB12D |       | WTB 18D / TB18D |         |       | WTB 24D / TB24D |         |       |         |         |
|-----------------|------------------|---------|-----------------|-------|-----------------|---------|-------|-----------------|---------|-------|---------|---------|
|                 | f(Hz)            | HP(Bar) | LP(Bar)         | f(Hz) | HP(Bar)         | LP(Bar) | f(Hz) | HP(Bar)         | LP(Bar) | f(Hz) | HP(Bar) | LP(Bar) |
| Tryb Chłodzenie | 49               | 28.4    | 9.3             | 61    | 29.6            | 9.2     | 68    | 29.0            | 8.5     | 82    | 30.2    | 8.8     |
| Tryb Ogrzewania | 51               | 26.6    | 7.4             | 64    | 27.2            | 6.9     | 68    | 32.8            | 8.5     | 73    | 28.1    | 7.2     |

Podane wartości w warunkach nominalnych Ts-temp.suchego termometru, Tm-temp.mokrego termometru: Tryb Chłodzenia: Wew.Ts 27℃/Tm 19℃, Zewn. Ts 35℃/Tm 24℃; Długość rur: 5m. Tryb Ogrzewania: Wew.Ts 20℃/Tm 15℃, Zewn. Ts 7℃/Tm 6℃; Długość rur: 5m

Podane ciśnienia HP (wysokie) i LP (niskie) mogą się zmieniać w zależności od prędkości (częstotliwościHz) pracy sprężarki i są jeszcze dodatkowo uzależnione od szybkości pracy wentylatora.

# OPIS KLIMATYZATORA

| JEDNOSTKA WEWNĘTRZNA |                                             |  |  |  |  |
|----------------------|---------------------------------------------|--|--|--|--|
| Nr                   | Opis                                        |  |  |  |  |
| 1                    | Panel frontowy                              |  |  |  |  |
| 2                    | Filtr powietrza                             |  |  |  |  |
| 3                    | Filtr opcjonalny (jeśli występuje)          |  |  |  |  |
| 4                    | Wyświetlacz LED                             |  |  |  |  |
| 5                    | Odbiornik sygnału                           |  |  |  |  |
| 6                    | Pokrywa listwy zaciskowej                   |  |  |  |  |
| 7                    | Jonizator (opcja)                           |  |  |  |  |
| 8                    | Żaluzje pionowe                             |  |  |  |  |
| 9                    | Wyłącznik bezpieczeństwa                    |  |  |  |  |
| 10                   | Tabliczka znamionowa (różne umiejscowienie) |  |  |  |  |
| 11                   | Żaluzja pozioma                             |  |  |  |  |
| 12                   | Sterownik bezprzewodowy (pilot)             |  |  |  |  |

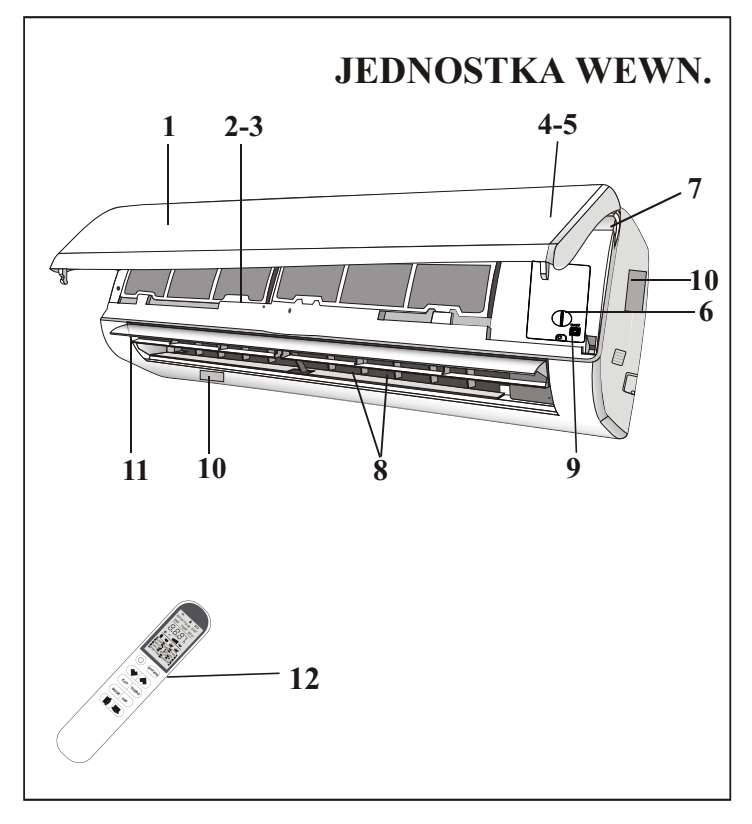

| JEDNOSTKA ZEWNĘTRZNA |                             |  |  |  |
|----------------------|-----------------------------|--|--|--|
| Nr                   | Opis                        |  |  |  |
| 13                   | Kratka powietrza wylotowego |  |  |  |
| 14                   | Tabliczka znamionowa        |  |  |  |
| 15                   | Pokrywa listwy zaciskowej   |  |  |  |
| 16                   | Zawór gazowy                |  |  |  |
| 17                   | Zawór cieczowy              |  |  |  |

Uwaga: powyższe rysunki jednostek wewn. i zewn. mają zadanie poglądowe i rzeczywiste jednostki mogą się od nich różnić.

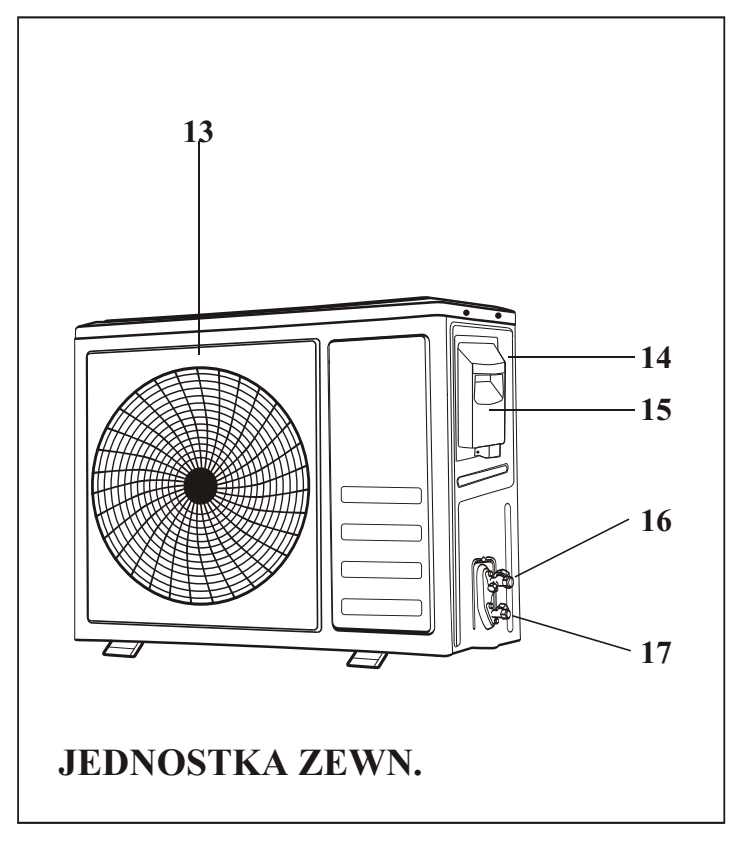

# SYMBOLE NA WYŚWIETLACZU JEDNOSTKI WEWNĘTRZNEJ

# 

| Nr | Led                                                        |    | Funkcja                                                                                                    |
|----|------------------------------------------------------------|----|----------------------------------------------------------------------------------------------------|
| 1  | SLEEP                                                      | J  | SLEEP funkcja pracy nocnej                                                                                                    |
| 2  | wyświetla Temperaturę (jeśli jest<br>mierzona) / Kod błędu | 88 | <ol> <li>(1) Zapala się podczas działania Timer-a,<br/>gdy funkcja jest włączona</li> <li>(2) W momencie wystąpienia usterki,<br/>wyświetla kod błędu.</li> </ol> |
| 3  | TIMER                                                      | Ð  | Zapala się podczas funkcji ( Timer ).                                                                                                    |

Kształt i położenie przełączników oraz wskaźników może być różne dla różnych modeli, ale ich funkcja jest taka sama.

## FUNKCJA AWARYJNA & FUNKCJA AUTO-RESTART

#### FUNKCJA AWARYJNA

Jeśli nie działa pilot zdalnego sterowania lub konieczna jest interwencja serwisowa, należy wykonać następujące czynności:

- Otwórz i unieś panel frontowy pod takim kątem, aby dosięgnąć przycisku awaryjnego.

- W przypadku jednostki w trybie grzania, naciśnij raz przycisk awaryjny, urządzenie przełączy się w tryb chłodzenia COOL. Naciśnij drugi raz po 3 sekundach, urządzenie przełączy sie w tryb grzania HEAT. Naciśnij trzeci raz po 5 sekundach, urządzenie wyłączy się.

- W przypadku modelu tylko chłodzącego, naciśnij przycisk awaryjny, urządzenie włączy tryb chłodzenia COOL. Naciśnij ponownie, urządzenie wyłączy się.

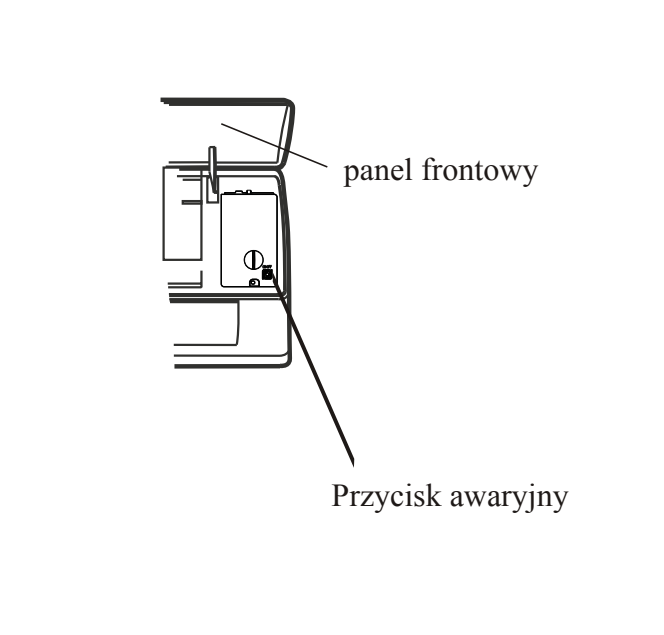

Przycisk awaryjny znajduje się na pokrywie skrzynki elektrycznej pod panelem frontowym.

#### FUNKCJA AUTO-RESTART

Urządzenie jest wstępnie ustawione z funkcją automatycznego restartu. W przypadku nagłej awarii zasilania moduł zapamiętuje ustawienia sprzed stanu zaniku napięcia. Po przywróceniu zasilania klimatyzator uruchomi się ponownie zachowując pierwotne ustawienia, dzięki funkcji pamięci.

Wygląd i umiejscowienie przycisku awaryjnego może się zmienić zależnie od modelu, ale jego funkcja pozostaje niezmieniona.

6

<u> </u>vesser

# INSTRUKCJA OBSŁUGI PILOTA

| NR | Przycisk     | Funkcja                                                                                                    |
|----|--------------|----------------------------------------------------------------------------------------------------|
| 1  | $(\bigcirc)$ | Przycisk służący do włączenia lub wyłączenia urządzenia.                                                                                                    |
| 2  | OPTION       | Przycisk wejścia/wyjścia w opcje (dostępne opcje wg. poniższej tabeli).                                                                                                    |
| 3  | $\checkmark$ | Zmniejszamy temperaturę, ustawiamy czas lub wybieramy funkcję.                                                                                                    |
| 4  | ^            | Zwiększamy temperaturę, ustawiamy czas lub wybieramy funkcję.                                                                                                    |
| 5  | ECO          | Przycisk włączenia/wyłączenia funkcji ECO, aby wejść w tryb pracy ograniczającej zużycie energii.                                                                                      |
| 6  | TURBO        | Przycisk włączenia/wyłączenia funkcji szybkiego chłodzenia (COOL) lub<br>grzania (HEAT) do ustawionej zadanej temperatury.                                                             |
| 7  | MODE         | Wybieramy tryb pracy urządzenia (AUTO COOL DRY FAN HEAT).                                                                                                    |
| 8  | FAN          | Wybieramy prędkość wentylatora: auto/mute/low/mid/mid/high/high/turbo,         oznaczoną ikoną Flashing $uul \rightarrow w \rightarrow u \rightarrow uu \rightarrow uul \rightarrow w$ |
| 9  | Ę            | Przycisk uruchamiający zmianę położenia żaluzji poziomej góra/dół (up/down).                                                                                                    |
| 10 | 示            | Przycisk uruchamiający zmianę położenia żaluzji pionowej lewo/prawo (left/right).                                                                                                    |

| ON/OFF | TRYB | DOSTĘPNE OPCJE                                       |
|--------|------|------------------------------------------------------|
|        | AUTO | TIMER DISPLAY HEALTH I FEEL 8°C H                    |
|        | COOL | TIMER DISPLAY HEALTH SLEEP MILDEW I FEEL 8°C H       |
| ON     | DRY  | TIMER DISPLAY HEALTH MILDEW I FEEL 8°C H             |
|        | FAN  | TIMER DISPLAY HEALTH I FEEL 8°C H                    |
|        | HEAT | TIMER DISPLAY HEALTH SLEEP I FEEL 8°C H              |
|        | Αυτο | CLEAN TIMER DISPLAY HEALTH I FEEL 8°C H              |
|        | COOL | CLEAN TIMER DISPLAY HEALTH SLEEP MILDEW I FEEL 8°C H |
| OFF    | DRY  | CLEAN TIMER DISPLAY HEALTH MILDEW I FEEL 8°C H       |
|        | FAN  | CLEAN TIMER DISPLAY HEALTH I FEEL 8°C H              |
|        | HEAT | CLEAN TIMER DISPLAY HEALTH SLEEP I FEEL 8°C H        |

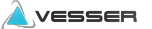

# INSTRUKCJA OBSŁUGI PILOTA

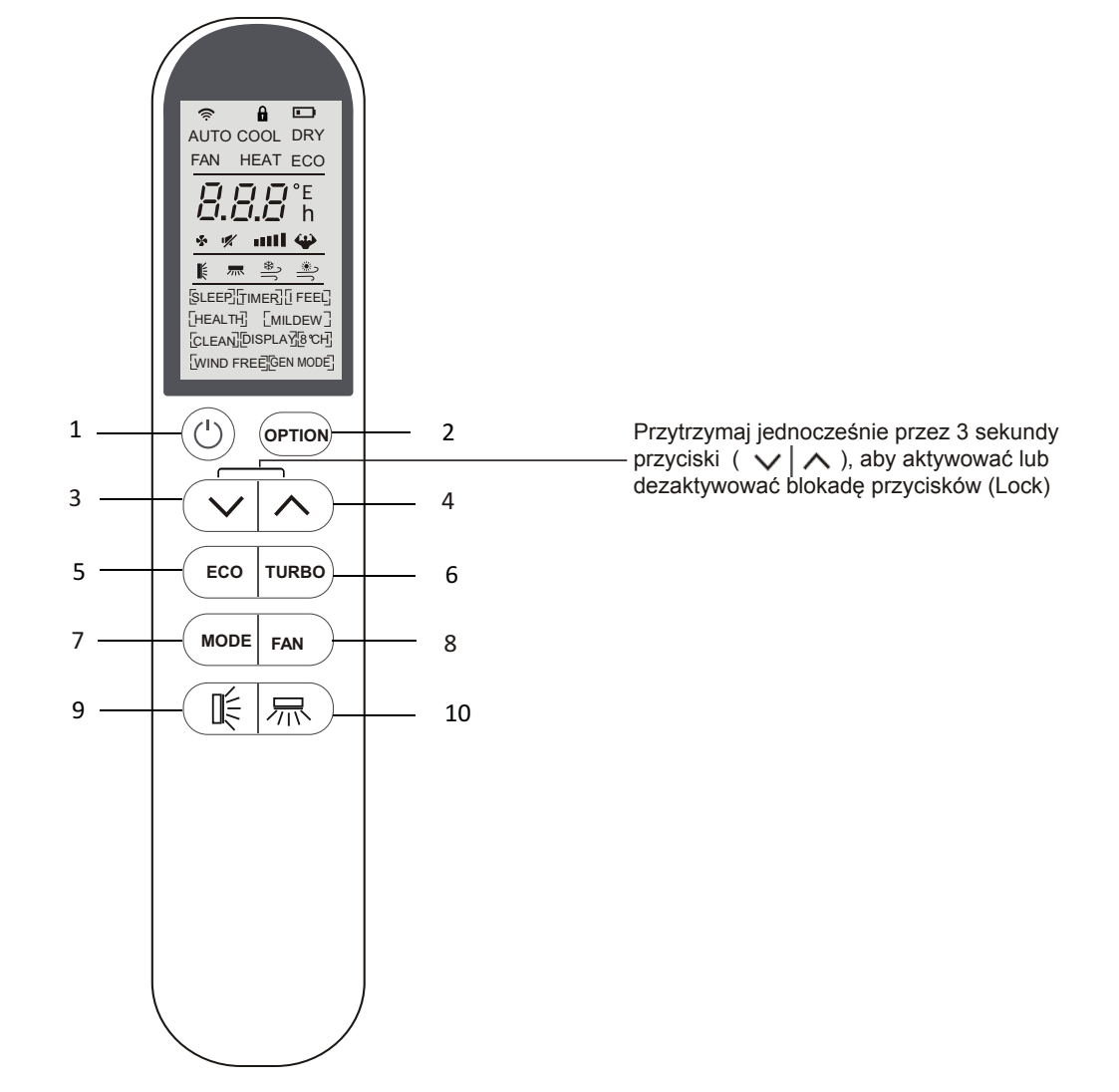

Po naciśnięciu poniższych przycisków lub wybraniu tych funkcji opcjonalnych usłyszysz sygnał dźwiękowy (dostępne tylko w wybranych modelach): HEALTH czyli ZDROWIE (funkcja opcjonalna, dostępna w wybranych modelach)

## INSTRUKCJA OBSŁUGI PILOTA

## Oznaczenia na wyświetlaczu ciekłokrystalicznym sterownika bezprzewodowego "pilota"

| Nr | Symbol                                       | Znaczenie                                                                                                  |
|----|----------------------------------------------|----------------------------------------------------------------------------------------------------|
| 1  | Ŕ                                            | WiFi (opcja)                                                                                               |
| 2  |                                              | Lock - blokada funkcji                                                                                     |
| 3  |                                              | Bateria                                                                                                    |
| 4  | AUTO                                         | Tryb Auto                                                                                                  |
| 5  | COOL                                         | Tryb chłodzenia                                                                                            |
| 6  | DRY                                          | Tryb osuszania                                                                                             |
| 7  | FAN                                          | Tryb wentylowania                                                                                          |
| 8  | HEAT                                         | Tryb grzania                                                                                               |
| 9  | ECO                                          | ECO funkcja pracy ekonomicznej                                                                             |
| 10 |                                              | Funkcja pracy czasowej                                                                                     |
| 11 | 2 <i>8</i> .5°                               | Temperatura                                                                                                |
| 12 | Flashing                                     | Praca wentylatora: Auto low low mid mid high                                                               |
| 13 | 1                                            | Wyciszenie                                                                                                 |
| 14 | <b>4</b>                                     | Funkcja TURBO                                                                                              |
| 15 | Ę                                            | Kąt nachylenia żaluzji poziomej funkcja SWING                                                              |
| 16 | 示                                            | Kąt odchylenia żaluzji pionowej funkcja SWING                                                              |
| 17 |                                              | Nie wszystkie z wyświetlanych funkcji są<br>dostępne dla standardowego modelu                              |
|    | [HEALTH] [MILDEW]<br>[CLEAN] [DISPLAY] [8℃H] | Uwagi:<br>Funkcje: HEALTH/WIND FREE/GEN MODE dostępne tylko w<br>wybranych modelach; sprawdzić z dostawcą. |

Po naciśnięciu poniższych przycisków lub wybraniu tych funkcji opcjonalnych usłyszysz sygnał dźwiękowy (dostępne tylko w wybranych modelach):

HEALTH /ZDROWIE (funkcja opcjonalna, dostępna w wybranych modelach: GEN MODE ( generator jonów)

## INSTRUKCJA OBSŁUGI PILOTA

#### Wymiana baterii (rys.1)

- 1. Wysuń klapkę z tyłu pilota w kierunku wskazanym strzałką.
- 2. Zwracając uwagę na polaryzację +/- wymień baterie w miejscu pokazanym strzałką.
- 3. Zamknij klapkę wsuwając ją na poprzednie miejsce.

Úżyj dwóch baterii: 2 X LRO 3 AAA (1.5V). Nie używaj baterii akumulatorowych. Wymień stare baterie na nowe tego samego typu, gdy wyświetlacz nie jest już czytelny. Nie wyrzucaj baterii razem z niesortowanymi odpadami komunalnymi. Konieczna jest osobna zbiórka takich odpadów w celu specjalnego przetworzenia.

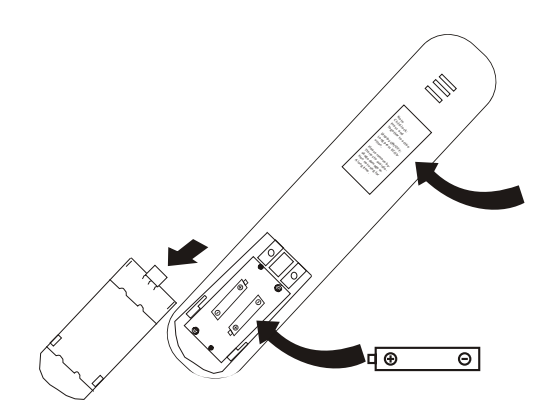

Rys.1

Uwagi Zabezpieczenie przed dziećmi: naciśnij jednocześnie ( v | ^ ), aby aktywować.

Włączanie wyświetlacza ON/OFF: długie naciśnięcie przycisku ECO.

W przypadku, gdy urządzenie nie jest używane przez dłuższy czas, baterie należy wyjąć, aby zapobiec wylaniu z nich kwasu.

#### 1. Skieruj pilot w stronę klimatyzatora.

- 2. Podczas operowania pilotem nic nie może stać na przeszkodzie transmitowanego sygnału do klimatyzatora.
- 3. Nie pozostawiać pilota w miejscach narażonych na światło słoneczne lub wysoką temperaturę, gdyż grozi to uszkodzeniem wyświetlacza.
- 4. Pilota należy używać w odległości co najmniej 1m od odbiorników telewizyjnych i radiowych

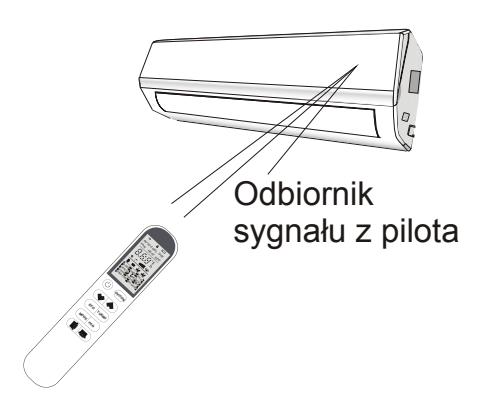

## **INSTRUKCJA OBSŁUGI**

Powietrze zasysane przez wentylator wpada przez kratkę na obudowie i przechodzi przez filtr, a następnie jest chłodzone / osuszane lub ogrzewane przez wymiennik ciepła.

Kierunek wylotu powietrza jest mechanicznie regulowany przez żaluzje do góry i do dołu, i manualnie lub mechanicznie kierowany przez przepustnice pionowe w prawo i lewo; ustawienie mechaniczne lub ręczne dostępne zależnie od modelu urządzenia.

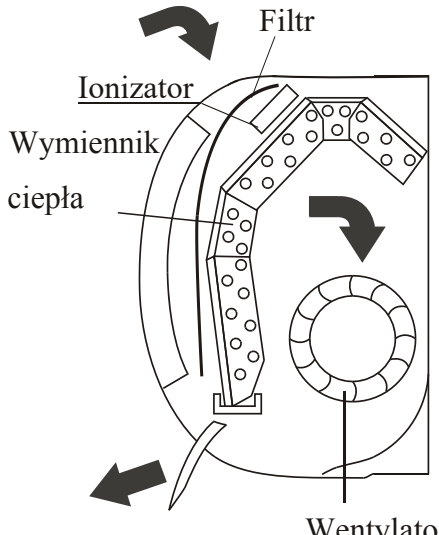

Wentylator

## **"SWING" KONTROLA WYLOTU POWIETRZA**

Ē

Wylot powietrza jest równomiernie rozprowadzany do pomieszczenia. • Możliwe jest ustawienie optymalnego kierunku wylotu powietrza.

Przycisk 🌾 aktywuje żaluzje pionową w trybie automatycznego wachlowania z góry na dół, aby zapewnić równomierne rozprowadzenie powietrza do pomieszczenia.

Przycisk 示 aktywuje zaluzję pozimą (deflektor); ruch w prawo i lewo (funkcja opcjonalna zależna od modelu).

- W trybie chłodzenia, sugerowany nawiew poziomy i ustawienie poziome żaluzji.
- W trybie grzania, zaleca sie ustawienie wypływu skierowane do dołu, ponieważ ciepłe powietrze unosi się w górę.

Żaluzje poziome (deflektory) ustawiane ręcznie, umiejscowione są pod pod żaluzjami pionowymi. Umożliwiają skierowanie strumienia powietrza na prawo lub na lewo.

- / Powyższe czynności wykonuje się przy włączonym urządzeniu.
- Nigdy nie ustawiaj ręcznie żaluzji poziomej; możesz ją uszkodzić!
- ∧ Nigdy nie wkładaj palców, patyków ani innych przedmiotów do otworów wlotowych ani wylotowych powietrza. Taki przypadkowy kontakt z urządzeniem pod napięciem może spowodować nieprzewidziane uszkodzenia lub zranienie.

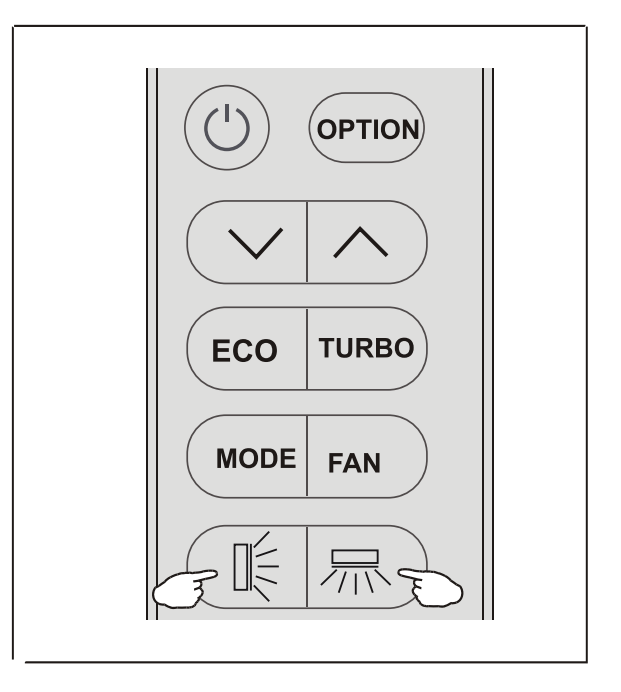

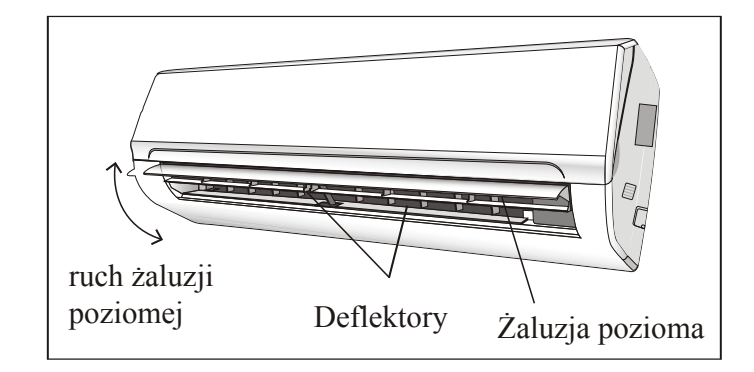

## **INSTRUKCJA OBSŁUGI**

#### TRYB CHŁODZENIA

**COOL** Tryb chłodzenia pozwala na obniżenie temperatury w pomieszczeniu oraz w pewnym stopniu osuszenie powietrza.

<u>Aby wej</u>ść w funkcję chłodzenia (COOL), naciskać MODE przycisk dopóki symbol COOL nie pojawi się na wyświetlaczu.

Aktywowanie trybu chłodzenia następuje po

ustawieniu temperatury przyciskami  $\checkmark | \land |$  lub kiedy zadana temperatura jest niższa od aktualnie zastanej w pomieszczeniu.

Aby zoptymalizować pracę klimatyzatora należy ustawić temperaturę (1), obroty wentylatora (2) i kierunek nawiewu powietrza (3) przez naciskanie odpowiednich przycisków na pilocie.

## **TRYB GRZANIA**

HEAT

Tryb grzania pozwala na ogrzanie powietrza w pomieszczeniu.

Aby wejść w funkcję grzania (HEAT), naciskać MODE przycisk dopóki symbol HEAT nie pojawi się na wyświetlaczu.

Przy pomocy przycisków  $\checkmark \land$  ustawić odpowiednio temperaturę zadaną wyższą niż w pomieszczeniu. Tryb grzania uruchomi się, aby podgrzać powietrze. Aby zoptymalizować pracę klimatyzatora należy ustawić temperaturę (1), obroty wentylatora (2) i kierunek nawiewu powietrza (3) przez naciskanie odpowiednich przycisków na pilocie.

 $\triangle$ 

W trybie grzania klimatyzator automatycznie aktywuje funkcję odszraniania, która jest istotna dla usuwania oblodzenia ze skraplacza. Oblodzenie na skraplaczu utrudnia jego wymianę ciepła. Funkcja odszraniania trwa zazwyczaj od 2-10 minut i w tym czasie wentylator jednostki wewnętrznej nie pracuje.

Po cyklu odszraniania jednostka automatycznie ponawia pracę w trybie grzania (HEAT).

## **TRYB OSUSZANIA**

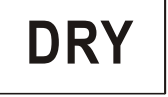

Funkcja osuszania ma za zadanie zmniejszyć wilgotnośc powietrza, aby polepszyć komfort w pomieszczeniu.

Aby wejść w funkcję (DRY) naciskać przycisk MODE dopóki symbol DRY nie pojawi się na wyświetlaczu. Automatycznie zostaje włączona funkcja naprzemiennych cykli chłodzenia i trybu wentylowania.

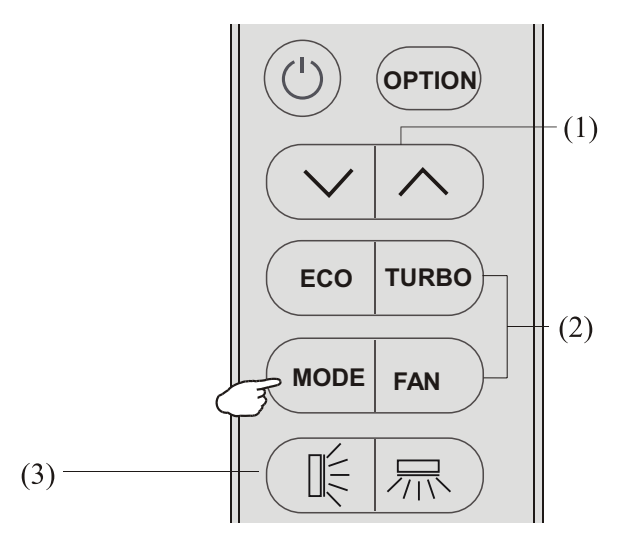

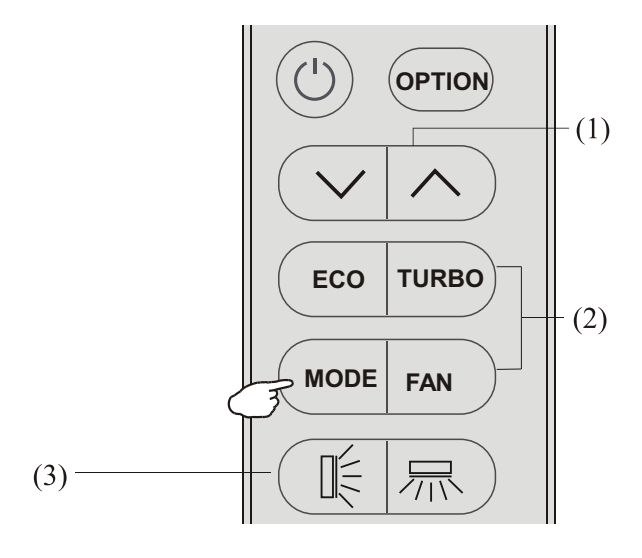

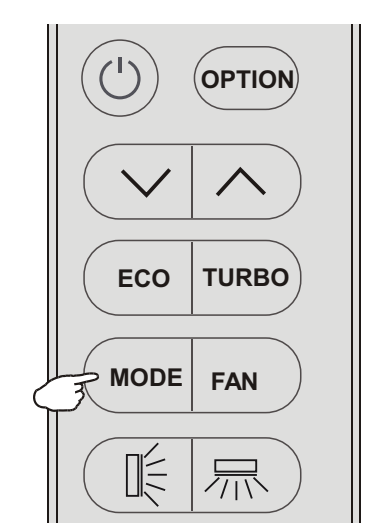

12

# **INSTRUKCJA OBSŁUGI**

## FAN - TRYB WENTYLOWANIA (Uwaga: nie dotyczy przycisku FAN)

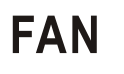

Klimatyzator pracuje w tzw. trybie wentylowania.

Aby wejść w tryb wentylowania (FAN) naciskać przycisk MODE dopóki symbol FAN nie pojawi się na wyświetlaczu.

## TRYB AUTO

AUTO

Tryb pracy automatycznej.

Aby aktywować tryb ( AUTO ) naciskać przycisk MODE na pilocie dopóki symbol AUTO pojawi się na wyświetlaczu.

W trybie AUTO klimatyzator automatycznie włącza odpowiedni tryb pracy zależnie od temperatury w pomieszczeniu.

## DISPLAY funkcja wyświetlania (wyświetlacz jedn. wewn.)

DISPLAY

Włączanie/wyłączanie wyświetlacza LED na panelu jednostki wewn.

Nacisnąć przycisk OPTION i następnie przyciskać odpowiednio klawisz v A dopóki na wyświetlaczu nie pojawi się migający symbol DISPLAY. Nacisnąć ponownie przycisk OPTION, aby wyłączyć wyświetlacz LED na panelu i symbol DISPLAY pojawi się na wyświetlaczu pilota. Powtórzyć czynność, aby włączyć wyświetlacz LED na panelu jednostki.

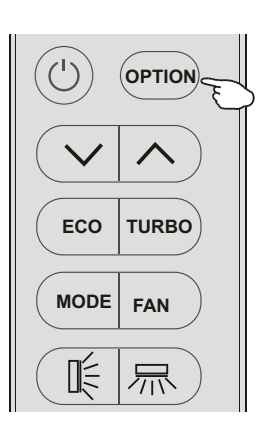

13

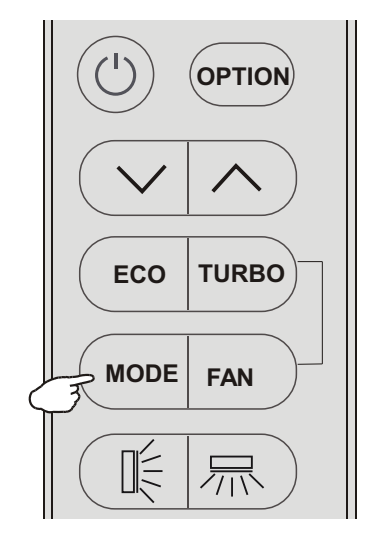

## INSTRUKCJA OBSŁUGI

#### ECO funkcja pracy ekonomicznej

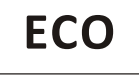

Klimatyzator pracuje w funkcji oszczędzania energii nawet kosztem wydajności.

Funkcję ECO, czyli pracy w trybie oszczędzania energii, można włączyć tylko w trybie chłodzenia lub grzania. Naciśnij przycisk (EKO) i symbol ECO pojawi się na wyświetlaczu; klimatyzator przełączy się w tryb pracy ekonomicznej.

Aby wyłączyć funkcję, naciśnij ( MODE ) i przełącz na inny tryb pracy lub naciśnij ponownie przycisk ( ECO ).

## Funkcja TURBO

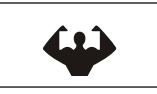

Aby aktywować funkję TURBO, naciśnij przycisk (TURBO)

lub naciskaj przycisk (FAN) dopóki symbol ' nie pojawi się na wyświetlaczu..

Aby wyłączyć funkcję, naciśnij (FAN), aby przełączyć wentylator na inny bieg lub naciśnij ponownie przycisk (TURBO).

W trybie AUTO/HEAT/COOL/FAN, jeśli wybierzesz funkcję TURBO załączy się najwyższy bieg wentylatora zapewniający najmocniejszy nawiew powietrza.

## SLEEP funkcja pracy nocnej

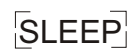

Naciśnij przycisk  $\overrightarrow{OPTION}$  a następnie przyciskać odpowiednio  $\checkmark | \land$ aż pojawi się migający symbol SLEEP. Naciśnij ponownie  $\overrightarrow{OPTION}$ , aby aktywować funkcję SLEEP i SLEEP pojawi się na wyświetlaczu.

Powtórzyć czynność, aby dezaktywować funkcję.

Po 10 godzinach pracy w trybie nocnym, klimatyzator powróci automatycznie do pierwotnego trybu pracy.

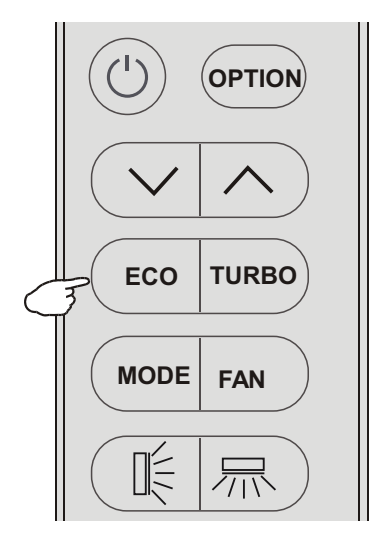

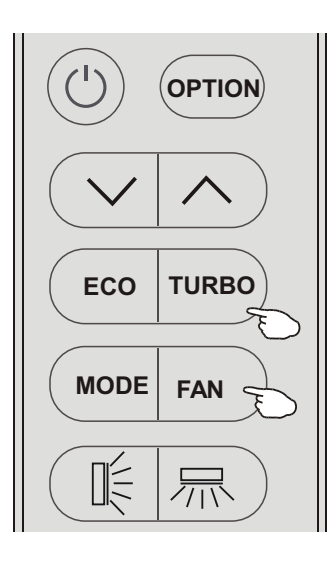

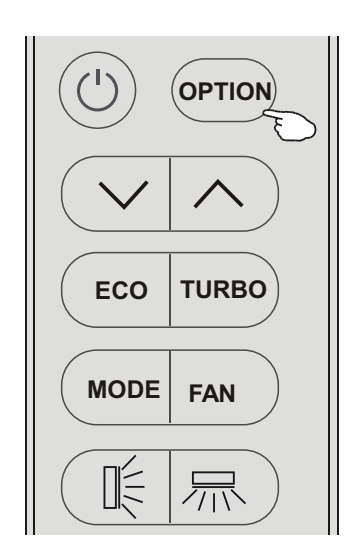

()

## MILDEW funkcja osuszania wnętrza jednostki

MILDEW

Nacisnąć przycisk OPTION i następnie przyciskać odpowiednio klawisze VIA dopóki na wyświetlaczu nie pojawi się migający symbol the MILDEW. Nacisnąć ponownie OPTION, aby aktywować funkcję MILDEW i symbol MILDEW wyświetli się na wyświetlaczu. Powtórzyć czynność, aby dezaktywować funkcję.

Funkcja MILDEW umożliwia nadmuchiwanie powietrza przez ok. 15 min w celu wysuszenia wnętrza klimatyzatora i uniknięcia tworzenia się pleśni, gdy klimatyzator pozostaje wyłaczony.

Uwaga: Funkcja MILDEW jest dostępna tylko dla trybu DRY/COOLING.

## SELF-CLEAN funkcja samooczyszczania

CLEAN

Najpierw wyłącz klimatyzator - naciśnij:

Nacisnąć przycisk OPTION i następnie przyciskać odpowiednio klawisze via dopóki na wyświetlaczu nie pojawi się migający symbol CLEAN. Nacisnąć ponownie OPTION, aby aktywować funkcję CLEAN i symbol CLEAN wyświetli się na wyświetlaczu. Powtórzyć czynność, aby dezaktywować funkcję.

- 1. Funkcja CLEAN pozwala oczyścić parownik z zalegającego kurzu
- 2. Proces czyszczenia trwa ok. 30 min i klimatyzator powraca do pierwotnie ustawionego trybu pracy. Aby przerwać funkcję samooczyszczania nacisnąć Iub przycisk [Mode]. Po zakończeniu czyszczenia lub przerwaniu funkcji będzie słyszalny 2 krotny sygnał dźwiękowy.
- 3. Podczas czyszczenia może powstawać nieznaczny hałas, ponieważ tworzywa sztuczne rozszerzają się i kurczą pod wpływem temperatur.
- 4. Dla bezpieczeństwa zaleca się korzystanie z funkcji CLEAN w warunkach temperatury otoczenia podanej w tabeli:

| Jednostka wewn. | Temp<30℃                              |
|-----------------|---------------------------------------|
| Jednostka zewn. | 5℃ <b><temp<30< b="">℃</temp<30<></b> |

5. Zaleca się stosowanie funkcji samooczyszczania co ok. 3 miesiące.

## 8 °CH funkcja ochrony pomieszczenia przed przemrożeniem

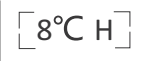

Nacisnąć przycisk OPTION i następnie przyciskać odpowiednio klawisze ~!^ dopóki na wyświetlaczu nie pojawi się migający symbol 8°CH. Nacisnąć ponownie OPTION, aby aktywować funkcję 8°CH i symbol [8°CH] wyświetli się na wyświetlaczu. Powtórzyć czynność lub zmienić tryb, aby dezaktywować funkcję.

Jeśli klimatyzator jest w trybie czuwania, funkcja ta umożliwia automatyczne rozpoczęcie ogrzewania przez klimatyzator, gdy temperatura w pomieszczeniu jest równa lub niższa niż 8°C i powróci do trybu czuwania, jeśli temperatura jest już równa lub wyższa niż 18°C.

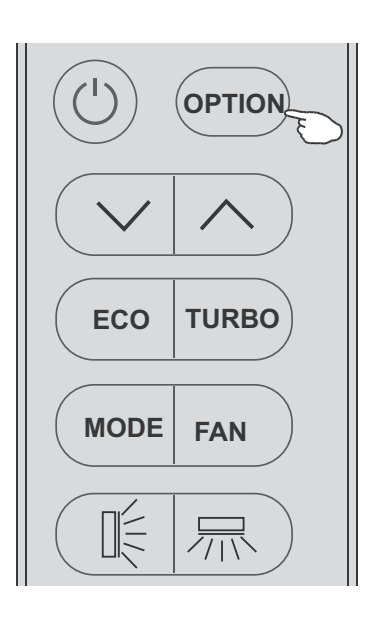

## INSTRUKCJA OBSŁUGI

#### TIMER funkcja pracy czasowej

TIMER 235

Klimatyzator włączy i wyłączy się automatycznie wg ustawionego planu.

Włączanie TIMER, przed ustawieniem czasu pracy: wyłączyć klimatyzator (przyciskiem ()). przyciskiem zaprogramować czas pracy użyj MODE i przycisk biegów wentylatora FAN.

#### Funkcja TIMER ustawienie/zmiana/anulacja:

- 2. Nacisnąć ponownie OPTION pojawi się symbol np.  $\mathcal{EI}_{h}$
- i TIMER będzie migał na wyświetlaczu.

#### 3. Ustawianie lub zmiana ustawienia czasu:

- (1)Naciskać odpowiedni przycisk  $\lor | \land$  do momentu uzyskania żądanego czasu (zmiana czasu w interwałach co 0,5 godziny). Symbole *h* i TIMER będą migały na wyświetlaczu.
- (2)Naciśnij OPTION lub poczekaj 5 sekund bez żadnego działania, aby zatwierdzić ustawiony czas. Przykładowo:  $\xi_{\mu}$  i symbol [TIMER] wyświetli się na wyświetlaczu.

#### Kasowanie ustawień pracy czasowej (jeśli były włączone)

Naciśnij OPTION lub poczekaj przez 5 sekund bez żadnego działania; ustawienia wykasują się.

4. Przykład Włączony Timer -on na rys. 1, Wyłączony Timer-off na rys. 2

Uwaga:

*Całe ustawianie powinno zostać wykonane w ciągu 5 sekund, w przeciwnym razie ustawianie zostanie anulowane.* 

## I FEEL funkcja wykrywania temp. otoczenia

## 

Nacisnąć OPTION i wybrać I FEEL naciskając odpowiednio przyciski  $\checkmark | \land$  dopóki nie pojawi się migający symbol I FEEL

na wyświetlaczu. Nacisnąć ponownie OPTION, aby aktywować funkcję (IFEEL) i symbol [IFEEL] wyświetli się.

Powtórzyć czynność, aby dezaktywować funkcję.

Funkcja (I FEEL) umożliwia pilotowi zmierzenie temperatury w miejscu, gdzie aktualnie jest i wysłanie tego sygnału 7 krotnie w ciągu 2 godz. do klimatyzatora, aby urządzenie automatycznie dostosowało optymalną temperaturę wokół użytkownika i zapewniło maksymalny komfort. Pilot powinien znajdować się w pobliżu użytkownika, gdy funkcja jest włączona.

Funkcja automatycznie dezaktywuje się po 2 godz., lub, gdy temperatura wewn. przekroczy zakres 0~50 °C.

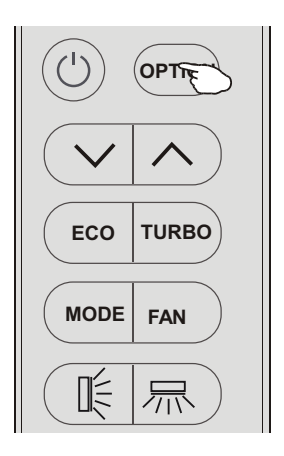

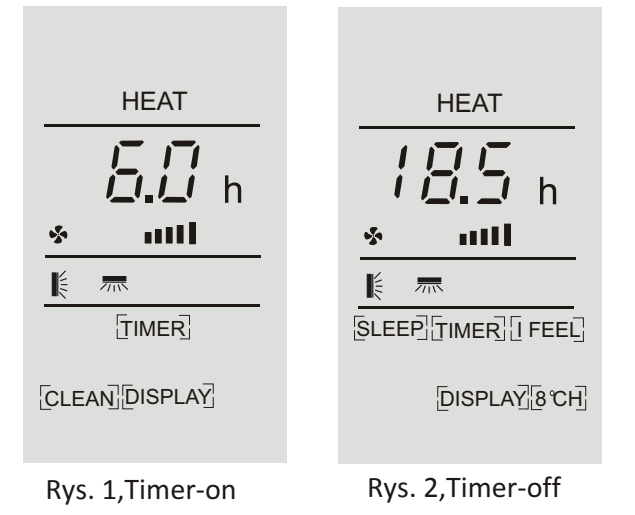

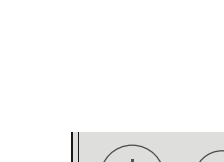

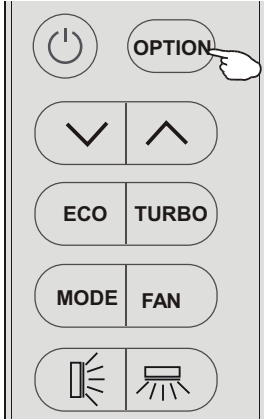

## INSTRUKCJA OBSŁUGI

## Zakres pracy klimatyzatora

Klimatyzator jest zaprogramowany do utrzymywania warunków komfortu powietrza w pomieszczeniu i powinien być używany w zakresie temperatur podanych poniżej w tabeli.

#### Zakresy regulacji jednostki wewnętrznej (przy pracy poza zakresem mogą zadziałać zabezpieczenia):

| MODE<br>Temperature       | Cooling<br>(Tryb chłodzenia)                                                       | Heating<br>(Tryb grzania) | Drying<br>(tryb osuszania)                                                           |
|---------------------------|------------------------------------------------------------------------------------|---------------------------|--------------------------------------------------------------------------------------|
| Temperatura w pom.        | 17℃~32℃                                                                            | 0°C~30°C                  | 17℃~32℃                                                                              |
|                           | 15℃~53℃                                                                            |                           | 15℃~53℃                                                                              |
| Temperatura<br>zewnętrzna | -15°C~53°C<br>dla klimatyzatorów z<br>trybem chłodzenia w<br>niskich temperaturach | -20℃~30℃                  | -15 °C~53 °C<br>dla klimatyzatorów z<br>trybem chłodzenia w<br>niskich temperaturach |

- Klimatyzator nie działa od razu, jeśli zostanie włączony bezpośrednio po wyłączeniu lub przy zmianie trybu pracy kiedy jest włączony. Jest to stan normalny, wynikający z procedur bezpieczeństwa i dlatego należy odczekać ok. 3 minut.
- Moc i wydajność klimatyzatora określane są w warunkach testowych przy pełnym obciążeniu jednostki (tj. dla najwyższego biegu wentylatora jednostki wewn. oraz maksymalnego otwarcia żaluzji poziomych i pionowych).

# DIAGNOSTYKA USTEREK

|                                                | Awaria zasilania / wyciągnięta wtyczka                                                                                                    |  |
|------------------------------------------------|----------------------------------------------------------------------------------------------------|--|
|                                                | Uszkodzony silnik wentylatora jedn. wewn. lub zewn.                                                                                                 |  |
|                                                | Zadziałało zabezpieczenie termiczne sprężarki.                                                                                                    |  |
| Iednostka nie pracuje                          | Zadziałało zabezpieczenie ochronne lub bezpieczniki.                                                                                                |  |
| Jeanostka me praeuje                           | Obluzowane połączenie kabli lub wyciągnieta wtyczka.                                                                                                |  |
|                                                | Urządzenie przestało pracować, aby chronić urządzenie przed awarią.                                                                                 |  |
|                                                | Doszło do przekroczenia dopuszczalnego napięcia zasilania (górnego/dolnego)                                                                         |  |
|                                                | Aktywna funkcja TIMER wyłączyła urządzenie.                                                                                                    |  |
|                                                | Uszkodzenie płyty głównej (elektroniki).                                                                                                    |  |
| Nieprzyjemny zapach                            | Brudny, zapchany filtr.                                                                                                    |  |
| Odgłos płynącej wody                           | Przepływ zwrotny cieczy w obiegu czynnika chłodniczego.                                                                                             |  |
| Powstawanie pary na<br>wylocie z jedn. wewn.   | Pojawia sie para, gdy powietrze w pom. schładza się, gdy włączony jest tryb<br>"COOLING" lub "DEHUMIDIFYING/DRY".                                   |  |
| Jednostka nadmiernie<br>hałasuje               | Hałas spowodowany jest rozszerzaniem i kurczeniem się materiału, z którego<br>wykonany jest panel. Powodują go zmiany temp. i nie oznacza problemu. |  |
|                                                | Niewłaściwe ustawienie temp. zadanej.                                                                                                    |  |
|                                                | Zablokowane wloty/wyloty powietrza z klimatyzatora.                                                                                                 |  |
| mało wydajny przepływ<br>powietrzą grzanie lub | Zapchany filtr.                                                                                                    |  |
| chłodzenie                                     | Prędkość wentylatora ustawiona na minimum.                                                                                                    |  |
|                                                | Inne źródła ciepła w pomieszczeniu.                                                                                                    |  |
|                                                | Brak czynnika chłodniczego w systemie.                                                                                                    |  |
| Klimatyzator nie reaguie                       | Operujemy pilotem ze zbyt dużej odległości od jednostki.                                                                                            |  |
| na polecenia                                   | Wyczerpane baterie w pilocie.                                                                                                    |  |
|                                                | Przeszkoda na drodze przesyłanego sygnału z pilota do jednostki wewn.                                                                               |  |
| Wyświetlacz jest wyłaczony                     | Aktywna funkcja LIGHT.                                                                                                    |  |
|                                                | Awaria zasilania.                                                                                                    |  |
|                                                | Niepokojące odgłosy podczas pracy klimatyzatora.                                                                                                    |  |
| Przynadki w których                            | Awaria płyty głównej elektroniki klimatyzatora.                                                                                                    |  |
| natychmiast wyłącz                             | Uszkodzone bezpieczniki lub przełączniki.                                                                                                    |  |
| klimatyzator i odłącz                          | Zalanie wodą lub obce przedmioty dostały się do urządzenia.                                                                                         |  |
| zasname: :                                     | Przegrzane kable lub wtyczki.                                                                                                    |  |
|                                                | Silny zapach pochodzący z urządzenia.                                                                                                    |  |
| BŁĘDY SYGNALIZOWANE NA WYŚWIETLACZU            |                                                                                                    |  |
| W przypadku awarii na wys                      | wietlaczu jedn. wewn. może pokazać się jeden z poniższych kodów błędów:                                                                             |  |
| KOD Opis błędu                                 | KOD Opis błędu                                                                                                    |  |

| 1 11 | , , , , , , , , , , , , , , , , , , ,  | 1   |                                                |
|------|----------------------------------------|-----|------------------------------------------------|
| KOD  | Opis błędu                             | KOD | Opis błędu                                     |
| 13   | Awaria czujnika temp.powietrza wewn.   | 83  | Awaria czujnika temp. tłoczenia jedn.zewn.     |
| 62   | Awaria czujnika temp. wymiennika wewn. | 69  | Awaria IPM modułu inwetera jedn. zewn.         |
| 63   | Awaria czujnika temp. wymiennika zewn. | 83  | Zabezpieczenie prądowe jedn. zewn.             |
| E4   | Ubytek lub brak czynnika               | 88  | Awaria płyty głównej PCB EEPROM jedn. zewn.    |
| 68   | Awaria silnika wentylatora jedn. wewn. | EF  | Awaria silnika wentylatora jedn. zewn.         |
| 67   | Awaria czujnika temp. powietrza zewn.  | EH  | Awaria czujnika temp. niskiego ciśń. (suction) |

**Vesser** 

# Moduł WiFi i sposób instalacji

#### **1. WYMAGANIA MINIMALNE:**

Android wersja 5.0 lub wyższa IOS wersja 9.0 lub wyższa

#### 2. Specyfikacja techniczna modułu Wi-Fi

| Parametery               | Details                                                                              |
|--------------------------|--------------------------------------------------------------------------------------|
| Częstotliwość sieci      | 2.400 - 2.4835GHz                                                                    |
| Standard sieci WLAN      | IEEE 802.11 b/g/n<br>(channels 1-14,channels 1-13 for EU/AU,channels 1-11 for US/CA) |
| Akceptowane protokoły    | IPv4/TCP/UDP/HTTPS/TLS/DNS                                                           |
| Zabezpieczenia           | WEP/WPA/WPA2/AES128                                                                  |
| Obsługiwany rodzaj sieci | STA/AP/STA+AP                                                                        |
| Max.Moc RF               | 18.5 dbm                                                                             |
| Częstotliwość Bluetooth  | 2.402 - 2.480GHz                                                                     |
| Moc RF Bluetooth         | 9 dbm                                                                                |

#### 3. Kolejność postępowania. Prosimy postępować wg kolejności opisanej w tabeli

| Etap   | Działanie                         | Nowy użytkownik | Reinstalacja aplikacji<br>istniejący użytkownik |
|--------|-----------------------------------|-----------------|-------------------------------------------------|
| Krok 1 | Pobierz i zainstaluj<br>aplikację | ТАК             |                                                 |
| Krok 2 | Aktywuj aplikację                 | ТАК             | ТАК                                             |
| Krok 3 | Zarejestruj konto                 | ТАК             | NIE                                             |
| Krok 4 | Logowanie                         | YES             | ТАК                                             |
|        | Dodawanie nowego                  |                 | Wcześniej zarejestrowane                        |
| Krok 5 | urządzenia                        | ТАК             | urządzenie pozostaje                            |

Uwaga: Jeśli wcześniej zarejestrowałeś konto i dodałeś urządzenie, to po ponownym zainstalowaniu aplikacji i zalogowaniu się dodane urządzenie pozostanie dostępne.

## Pobranie i instalacja aplikacji SmartLife-SmartHome

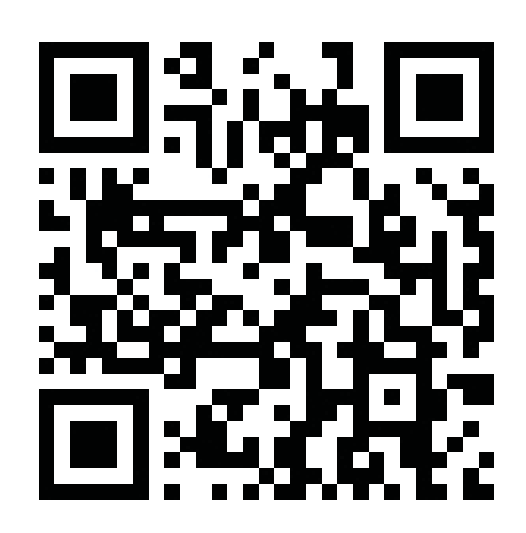

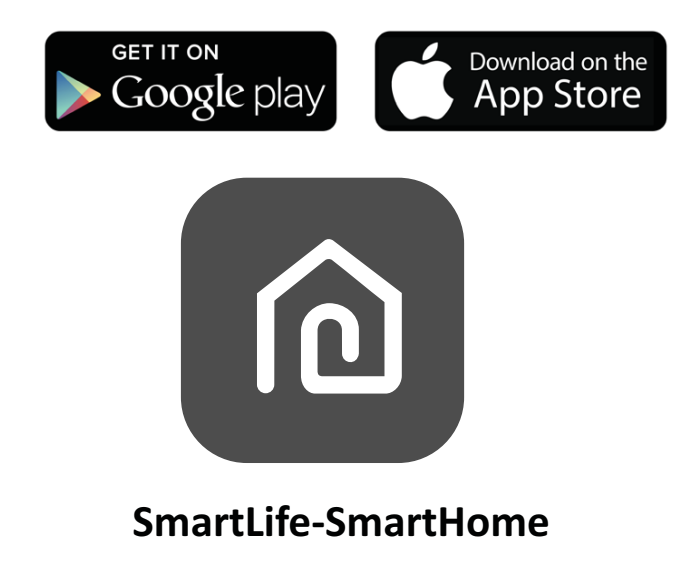

## Dla telefonu z systemem Android

**Sposób 1**: Zeskanuj kod QR za pomocą skanera urządzenia, pobierz i zainstaluj aplikację.

Sposób **2**: Otwórz Google Play Store na smartfonie, wyszukaj i zainstaluj aplikację "Smart Life".

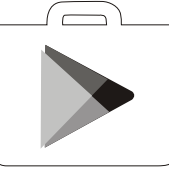

## Dla telefonu z systemem IOS

- Zeskanuj kod QR i postępuj zgodnie ze wskazówkami, aby pobrać i zainstalować aplikację z APPStore.
- 2. Pobierz aplikację SmartLife-SmartHome ze sklepu AppStore i zainstaluj.

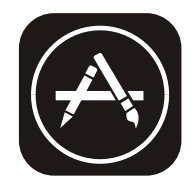

Uwaga: Podczas instalacji zezwól aplikacji na niezbędne uprawnienia w tym do przechowywania / dostępu do kamery / lokalizacji. W przeciwnym razie mogą występować niekiedy problemy podczas użytkowania aplikacji.

# Aktywacja aplikacji

## Aktywacja jest wymagana przy pierwszej instalacji aplikacji

1. Uruchom aplikacje "Smart Life" na telefonie.

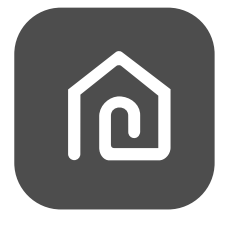

#### SmartLife-SmartHome

- 2. **Sposob 1**: Naciśnij przycisk "Scan" i użyj QR kodu pokazanego obok.
  - **Sposob** 2: Naciśnij przycisk "or Enter Activation Code" u dołu ekranu i wprowadź kod aktywacyjny ręcznie. A natępnie naciśnij przycisk "CONFIRM".

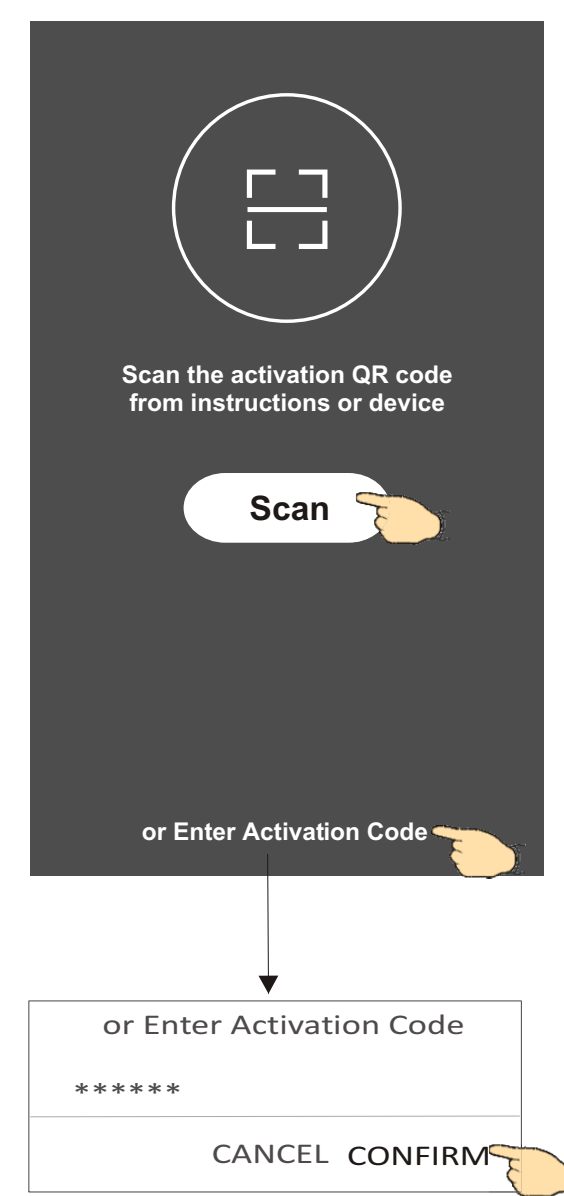

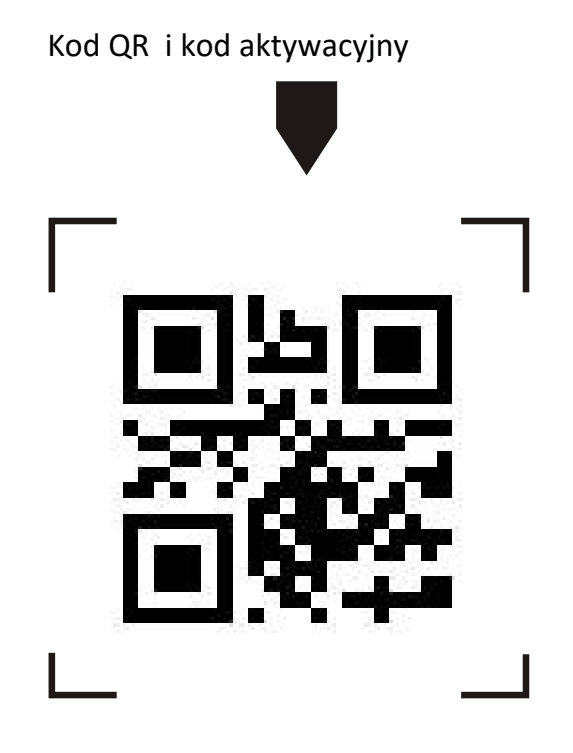

**Uwaga:** Bez wykonania aktywacji korzystanie z aplikacji będzie niemożliwe.

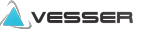

## Rejestracja

- 1. Jeśli nie posiadasz konta wybierz przycisk "Register".
- 2. Przeczytaj politykę prywatności (Privacy Policy) i wyraź zgodę naciskając przycisk "Agree"

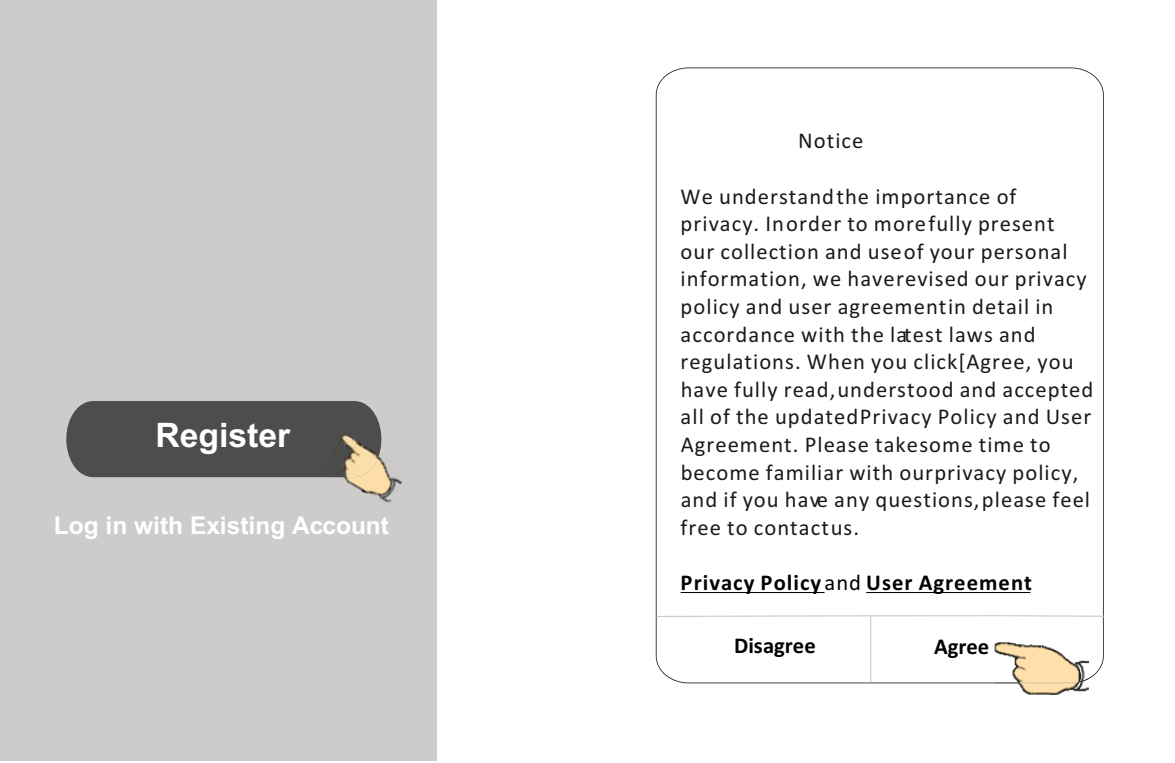

- 3.Naciśnij ">" aby wybrać kraj .
- 4. Podaj swój e-mail address lub numer telefonu
- 5. Naciśnij przycisk "Obtain verification code", aby uzyskać kod weryfikacyjny.

|                                           |                                       | //                |
|-------------------------------------------|---------------------------------------|-------------------|
| <del>&lt;</del>                           |                                       | ← Country Choosed |
| Resister                                  |                                       | Search            |
| ********** X                              | wpisz adres e-mail lub numer telefonu | A                 |
|                                           |                                       | Afghanistan       |
| Obtain verification code                  |                                       | Albania           |
| I Agree User agreement and Privacy Policy |                                       | Algeria           |
|                                           |                                       | Angola            |
|                                           |                                       | Argentina         |
|                                           |                                       | Armenia           |
|                                           |                                       | Australia         |

Wybierz kraj z przewijanej listy.

# Rejestracja

- 6. Wprowadź kod otrzymany w e-mail lub SMS-em
- 7. Ustaw własne hasło złożone z 6-20 liter i cyfr.
- 8. Naciśnij przycisk "Done", aby zatwierdzić

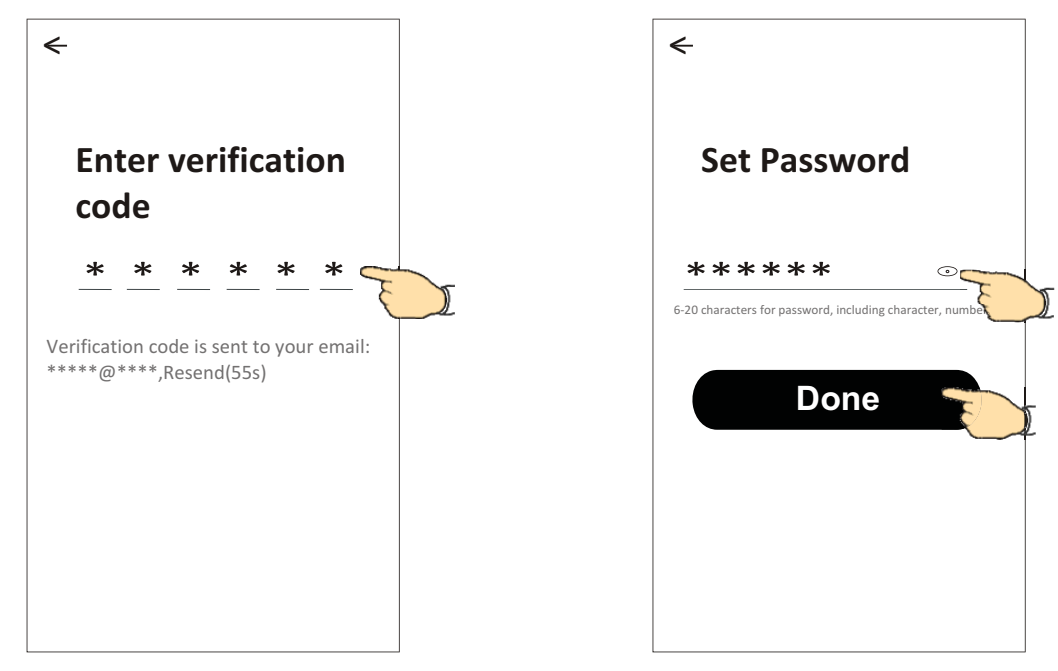

## Logowanie

- 1. Naciśnij przycisk"Log in with existing account".
- 2. Wprowadź swój login i hasło
- 3. Naciśnij przycisk "Log in"

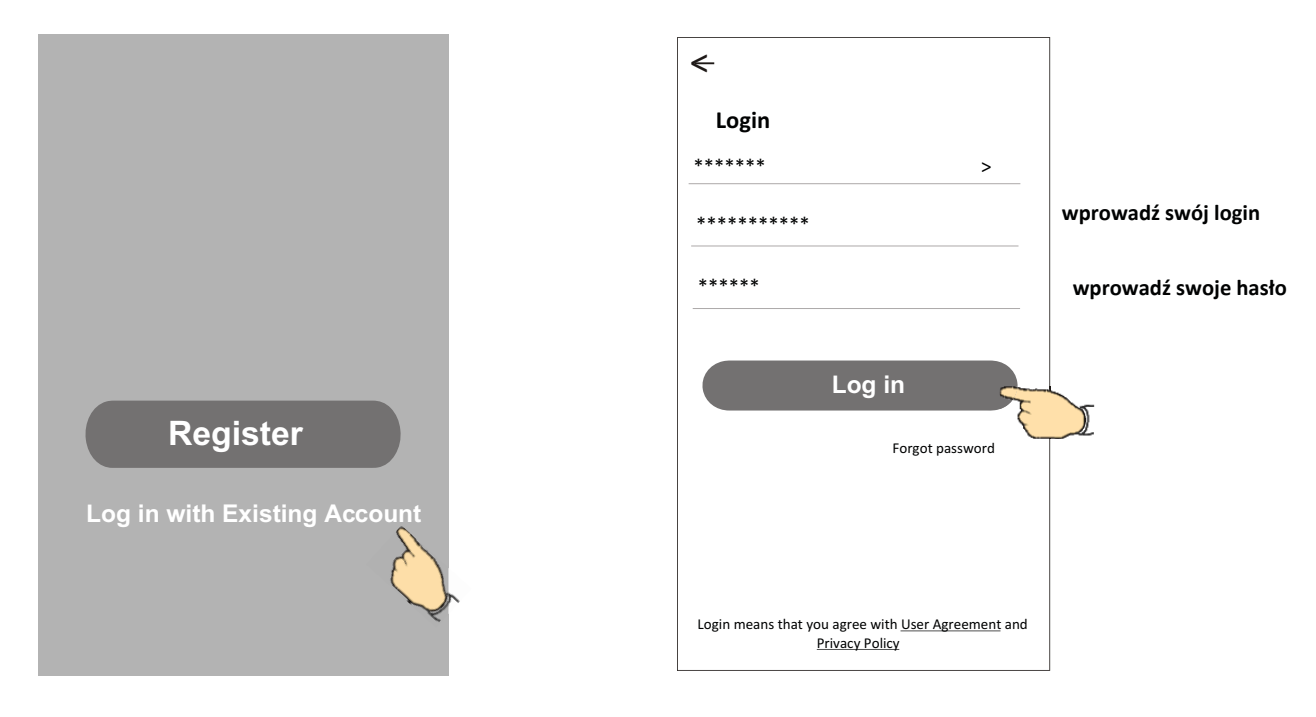

## Logowanie

# Przy pierwszym użyciu aplikacji należy stworzyć Rodzinę (dla siebie i osób współkorzystających):

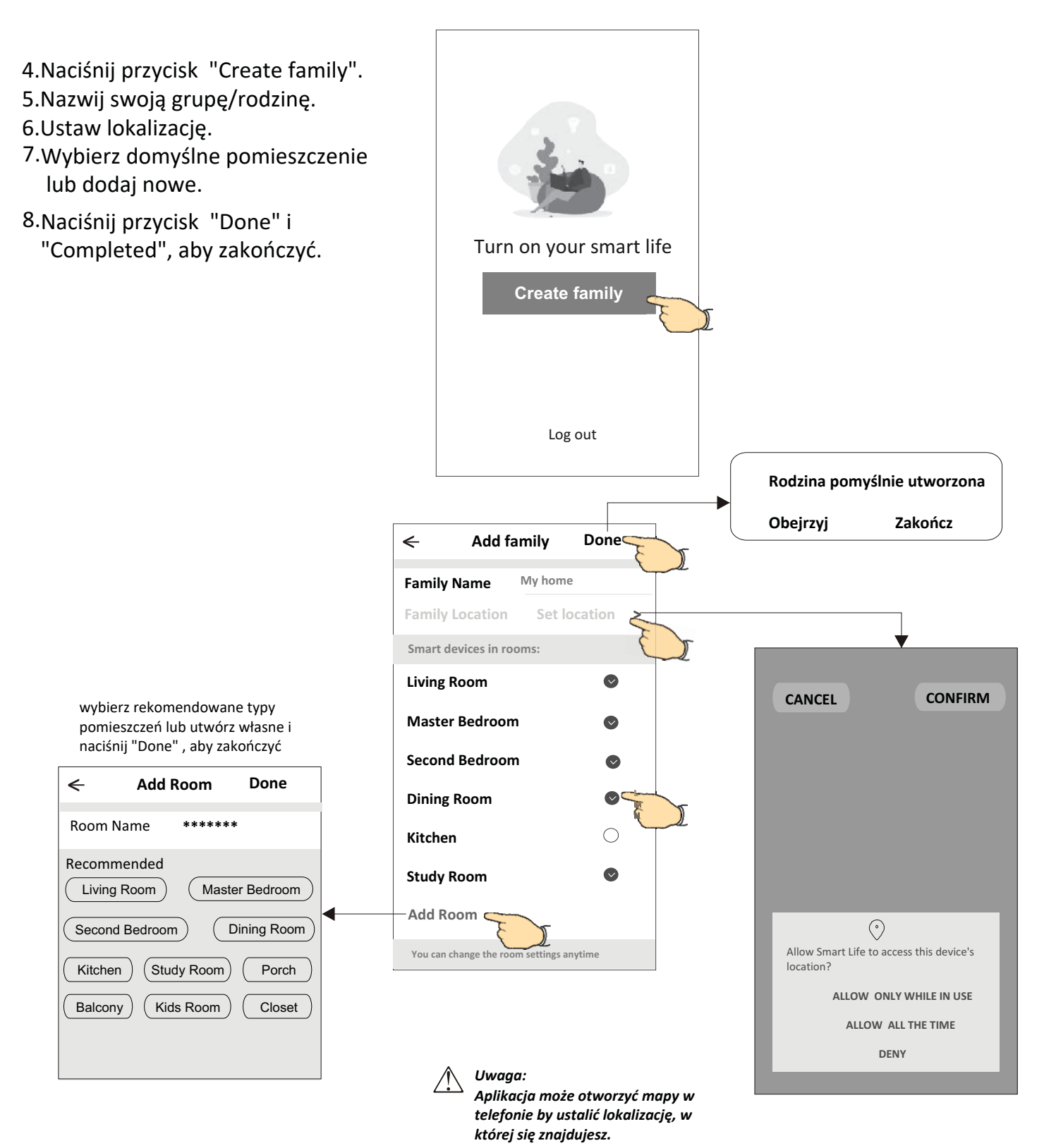

**A**vesser

# Logowanie

## Zapomniane hasło

**W przypadku zgubienia hasła, można je zresetować postępując jak poniżej:** 1.Naciśnij "Forgot password".

2.Podaj login konta (e-mail lub nr telefonu) i naciśnij przycisk "Obtain verification code".

3. Wpisz otrzymany e-mailem lub SMS-em kod weryfikacyjny

4. Ustaw nowe hasło i naciśnij przycisk "Done".

| <b>~</b>                                                                           |  |
|------------------------------------------------------------------------------------|--|
| Login                                                                              |  |
| ****** >                                                                           |  |
| Email address                                                                      |  |
| Password                                                                           |  |
| Log in                                                                             |  |
| Forgot password                                                                    |  |
| Login means that you agree with <u>User Agreement</u> and<br><u>Privacy Policy</u> |  |

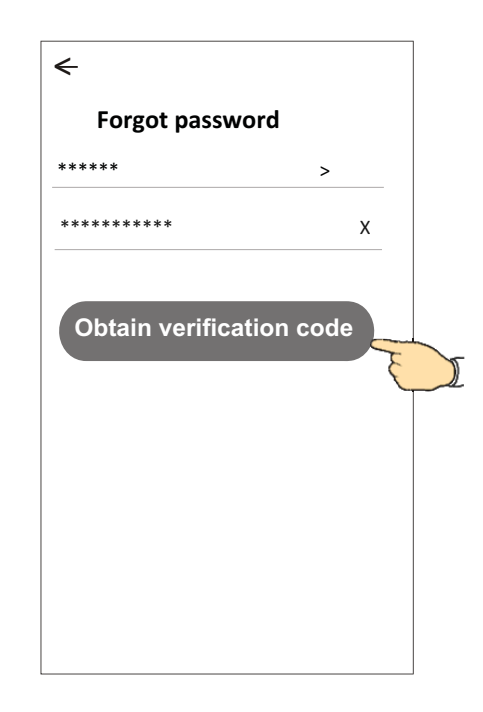

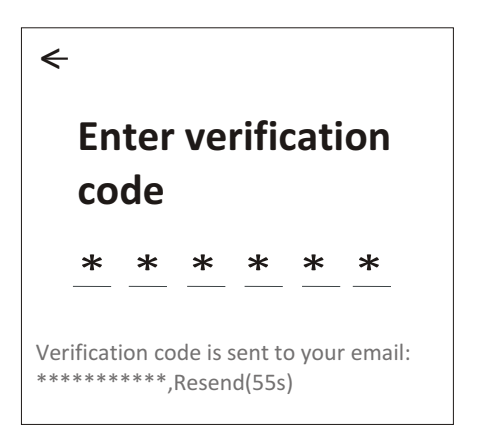

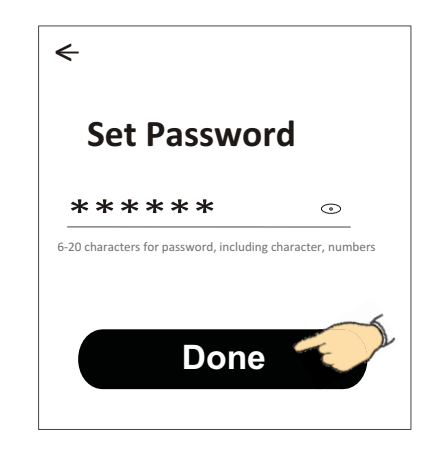

## Dodawanie nowego urządzenia

## Istnieją 3 metody na dodanie urządzenia do alikacji.

#### Metoda 1 -Tryb CF

- 1. Podaj napięcie do jednostki, nie ma konieczności uruchamiania go.
- 2. Nacisnąć "+" w górnym prawym rogu ekranu "Home"
- lub naciśnij "Add device" będąc na ekranie pokoju bez urządzeń. 3. Naciśnij ikonę "Air conditioner(BT+Wi-Fi)".
- 4. Zresetuj moduł WiFi wg sposobu podanego w aplikacji, a następnie zaznacz "Confirm the device is reset" i naciśnij przycisk "Next".
- 5. Wpisz hasło do lokalnej sieci WiFi, do której jesteś też podłączony telefonem i naciśnij "Next".
- Rozpocznie się proces dodawania urządzenia mierzony w procentach, w czasie którego pojawiać się będą na wyświetlaczu skróty:
  - "PP" oznacza szukanie routera
  - "SA" oznacza podłączony do routera
  - "AP" oznacza podłączony do serwera

![](_page_26_Picture_16.jpeg)

![](_page_26_Figure_17.jpeg)

27

## Dodawanie nowego urządzenia

## Metoda 2 - Tryb AP

- 1. Podaj napięcie do jednostki, nie ma konieczności uruchamiania go.
- 2.Nacisnąć "+" w górnym prawym rogu ekranu "Home" lub naciśnij "Add device" będąc ekranie pokoju bez urządzeń.
- 3. Naciśnij ikonę "Air conditioner(BT+Wi-Fi)".
- 4.Naciśnij ⇒ w górnym prawym rogu i wybierz "AP Mode" resetuj moduł WiFi wg podanego sposobu w aplikacji, a następnie zaznacz "Confirm the device is reset" i naciśnij "Next".
- 5. Wpisz hasło do lokalnej sieci WiFi, do której jesteś też podłączony telefonem i naciśnij "Next".
- 6. Przeczytaj komunikat i naciśnij "Connect now".
- 7. Na ekranie ustawień sieci, wybierz "SmartLife-\*\*\*\*" i naciśnij "<--".
- 8. Rozpocznie się proces dodawania urządzenia mierzony w procentach, w czasie którego pojawiać się będą na wyświetlaczu skróty:
   "PP" - oznacza szukanie routera
  - "SA" oznacza podłączony do routera
  - "AP" oznacza podłączony do serwera

![](_page_27_Picture_15.jpeg)

![](_page_27_Figure_16.jpeg)

## Dodawanie nowego urządzenia

## Metoda 3 - Tryb Bluetooth (tylko dla modułów BT)

- 1. Podaj napięcie do jednostki, nie ma konieczności uruchamiania go.
- Nacisnąć "+" w górnym prawym rogu ekranu "Home"

lub naciśnij "Add device" będąc w ekranie pokoju bez urządzeń.

- 3. Wybierz ikonę urządzenia z opisem "Air conditioner(BT+Wi-Fi)" logo.
- 4. Włącz Bluetooth w telefonie i sprawdź czy jest widoczne
- 5.Naciśnij ⇒ w górnym rogu aplikacji i wybierz "Bluetooth" resetuj moduł WiFi wg podanego sposobu w aplikacji, zaznacz "Confirm the blue tooth is reset" i naciśnij "Next".
- 6.Wybierz znaleziony BT i naciśnij " +"
- 7. Wpisz hasło do sieci Wi-Fi, do której jest podłączony twój telefon i naciśnij "Next".
- 8. Rozpocznie się proces dodawania urządzenia mierzony w procentach
- , w czasie którego pojawiać się będą na wyświetlaczu skróty:
- "PP" oznacza szukanie routera

"SA" - oznacza podłączony do routera

"AP" - oznacza podłączony do serwera

![](_page_28_Figure_18.jpeg)

![](_page_28_Figure_19.jpeg)

## Wygląd panelu aplikacji

Po dodaniu urządzenia ekran główny "my home" zawsze będzie rozpoczynał pracę aplikacji. Na tym ekranie wybiera się urządzenie, którym chcemy sterować w danej chwili.

![](_page_29_Picture_5.jpeg)

#### Note:

Wygląd panelu sterowania aplikacją jak i urządzeniem może występować w różnych wersjach, w zależności od rodzaju oprogramowania i modelu modułu WiFi. Najczęstszymi są poniżej zamieszczone wersje interfejsu aplikacji.

![](_page_29_Figure_8.jpeg)

# Zarządzanie dostępem do urządzenia

# Udostępnianie urządzeń innym użytkownikom

- 1. Naciśnij "Device Sharing" ("Udostępnianie urządzenia").
- 2. Wybierz "Add Sharing" ("Dodaj udostępnianie").
- 3. Wybierz region i wprowadź konto, które chcesz udostępnić.
- 4. Naciśnij "Completed" ("Ukończone"), udostęnione konto pojawi się na twojej liście udostępniania.
- 5. Członkowie, którym udostępniono konto powinni odświeżyć listę urządzeń poprzez naciśnięcie,

przytrzymanie i przesunięcie w dół ekranu głównego. Udostępnione urządzenie pojawi się na liście.

| Oetails of device                                                                                                    | < Details o                                                    | of device                                                                                                    | ← Ad                                                            | d Sharing Completed                                               |
|----------------------------------------------------------------------------------------------------|----------------------------------------------------------------|----------------------------------------------------------------------------------------------------|-----------------------------------------------------------------|-------------------------------------------------------------------|
| Information                                                                                                    | It is recommended to set perm                                  | nanent resident as family<br>Family Settings                                                                                                    |                                                                 |                                                                   |
| Modify Device Name*** >Device LocationDining Room >Check Device NetworkCheck Now >                                                               |                                                                |                                                                                                    | Region                                                          | Poland +48 >                                                      |
| Supported Third-part Control                                                                                                    |                                                                |                                                                                                    | Account<br>number                                               | *****                                                             |
| amazon alexa Google Assistant                                                                                                    |                                                                |                                                                                                    |                                                                 |                                                                   |
| Others                                                                                                    |                                                                |                                                                                                    |                                                                 |                                                                   |
| Device Sharing ><br>Create Group ><br>Device Info ><br>Feedback ><br>Check for Firmware Update >                                                 |                                                                |                                                                                                    |                                                                 |                                                                   |
| Remove Device                                                                                                    | Adding sha                                                     | aring                                                                                                    |                                                                 |                                                                   |
| Details of device  It is recommended to set permanent resident as family member to control the device Family Settings  Sharing List  Alias name1 | – Przytrzymaj przez ok.<br>3sek. potem możesz<br>usunąć konto. | my home ✓         → ↓ ↓ ↓         → ↓ ↓ ↓         → ↓ ↓         → ↓ ↓         → ↓ ↓ ↓         → ↓ ↓ ↓         ▲II Devices         Living Room         ▲II Devices         Living Room         ▲III Devices         Sample1         ↓ ↓ ↓ ↓ ↓ ↓ ↓         ↓ ↓ ↓ ↓ ↓ ↓ ↓ ↓ ↓ ↓ ↓ ↓ ↓ ↓ ↓ ↓ ↓ ↓ ↓ | +<br>boot home<br>location, get more ><br>Master Bedroom…<br>() | Przytrzymaj i przesuń w<br>dół , aby odświeżyć listę<br>urządzeń. |
| Adding sharing                                                                                                    |                                                                | Home                                                                                                    | ©<br>Me                                                         |                                                                   |

## Ustawienia konta

# Personalizacja ustawień

![](_page_31_Picture_5.jpeg)

**A**vesser

# Zarządzanie rodziną / grupą

1.Naciśnij "My Home" w lewym górnym rogu ekranu i wybierz "Home Management" ("Zarządzanie domem") lub wybierz na dole ekranu "Me" a następnie "Home Management".

2. Wybierz rodzinę/grupę na liście i wejdź do jej ustawień na ekranie "Family Settings".

| My Home +                               | 🗸 My Home                  |                                                     | ← Home Management                                     |
|-----------------------------------------|----------------------------|-----------------------------------------------------|-------------------------------------------------------|
| Welcome home                            | My Office                  |                                                     | My Home ><br>My Office >                              |
| All Devices Living Room Master Bedroom. | 👓 Home Management          |                                                     | Add family                                            |
| Sample1                                 | Profile                    | ]                                                   | Uwaga:                                                |
| Turned off                              | Nick name     Account***** |                                                     | Naciśnij "Add family", aby<br>stworzyć rodzinę/grupę. |
| Sample2<br>Already On                   | Home Management > o        |                                                     |                                                       |
|                                         | Message Center >           |                                                     |                                                       |
|                                         | Help Center >              |                                                     |                                                       |
|                                         | More Services >            |                                                     |                                                       |
|                                         | Settings >                 |                                                     |                                                       |
| 3.Konfguracja grupy rodzina             | Luc Me<br>Home Me          |                                                     |                                                       |
|                                         | < Family settings          |                                                     |                                                       |
|                                         | Family Name My Home >      | –Zmiana nazwy                                       |                                                       |
|                                         | Room Management 2 rooms >  | –Zarządzanie pokojar                                | ni                                                    |
| Ustawianie lokalizacji ———              | Family Location >          |                                                     |                                                       |
| grupy/rodziny na mapie                  | Family members             |                                                     |                                                       |
|                                         | Nick name > Account*****   | Wybór nazwy i<br>zdjęcia członka<br>rodziny / grupy |                                                       |
| Dodawanie członka<br>grupy/rodziny      | Add Menber                 | Touziny / grupy                                     |                                                       |
|                                         | Remove Family              | Usuwanie członka<br>z grupy/rodziny                 | 1                                                     |

## Uwaga

- 1. W związku z możliwością aktualizacji aplikacji opisane w niniejszej instrukcji postępowanie może się różnić od najnowszej wersji. Prosimy kierować się wskazówkami aplikacji.
- 2. W przypadku zmiany sygnału sieci WiFi aplikacja może zostać rozłączona. Należy upewnić się, że jednostka wewnętrzna znajduje się w pobliżu routera bezprzewodowego.
- 3. Należy włączyć serwer DHCP w routerze WiFi
- 4. W niektórych przypadkach dostawca Internetu musi odblokować dostęp w istniejącym firewallu. W tym celu należy zwrócić się bezpośrednio do niego.
- 5. W celu poprawy jakości aplikacja może zostać zmieniona bez wcześniejszego powiadomienia lub całkowicie usunięta w zależności od wymagań producenta.
- 6. Dla bezpieczeństwa instaluj aplikację bezpośrednio z zaufanego źródła.

## Rozwiązywanie problemów

| Opis                                                              | Możliwe przyczyny                                                                                                    |
|-------------------------------------------------------------------|----------------------------------------------------------------------------------------------------|
| Nie można pomyślnie<br>podłączyć<br>klimatyzatora<br>do aplikacji | <ol> <li>Sprawdzić połączenie telefonu z siecią WiFi i czy podane hasło jest poprawne;</li> <li>Sprawdzić inne ustawienia routera WiFi w tym:</li> <li>Czy jest firewall w routerze</li> <li>Czy ustawiono filtrowanie adresów MAC</li> <li>Widoczność SSID</li> <li>DHCP serwer</li> <li>Restart routera WiFi, restart modułu WiFi, podłącz telefon do routera WiFi i uruchom konfigurację w trybie CF. Przed resetem sprawdź, czy nikt inny nie używa tego samego klimatyzatora w aplikacji.</li> </ol>                                                                                                    |
| Telefon nie może<br>sterować<br>urządzeniem                       | <ol> <li>Kiedy zostanie zresetowany moduł WiFi aplikacja pokaże, że urządzenie jest niedostępne<br/>Należy wówczas usunąć urządzenie z telefonu i powtórnie je<br/>skonfigurować w trybie CF.</li> <li>W przypadku zaniku zasilania urządzenie odłączy się od WiFi. Ponownie powinno się<br/>połączyć po ok.3 min. i pojawić się w aplikacji jako dostępne. Jeśli urządzenie nie będzie<br/>dostępne, będzie wymagana powtórna konfiguracja w trybie CF.</li> </ol>                                                                                                    |
| Telefon nie znajduje<br>klimatyzatora                             | <ol> <li>Aplikacja Smart Life wyświetla niedostępność klimatyzatora. Należy sprawdzić czy:         <ol> <li>Klimatyzator był powtórnie konfigurowany.</li> <li>Klimatyzator jest odłączony od zasilania.</li> <li>Router jest odłączony od zasilania.</li> <li>Klimatyzator nie może uzyskać dostępu do routera.</li> <li>Klimatyzator nie może uzyskać dostępu do internetu poprzez router (firewall).</li> <li>Telefon nie może uzyskać dostępu do sieci WiFi</li> <li>Po dodaniu urządzenia następuje jego rozłączanie .</li> <li>Odśwież listę urządzeń poprzez przytrzymanie i przesuniecie w dół ekranu. Jeśli nie pojawi się klimatyzator, należy ponownie go skonfigurować.</li> </ol> </li> </ol> |

![](_page_35_Picture_0.jpeg)

Vidicon Ltd. Residential Air Conditioners

![](_page_35_Picture_2.jpeg)